### ♦ 修改设备 IP

在网页浏览器中输入设备的 IP: 192.168.0.100 点击回车,在弹出窗口中输入 用户名 admin 密码 admin 即可进入设备的监控页面,然后打开系统 设置>>基本设置页面进行网络配置(建议使用 Chrome 或 FireFOX 浏览器,,如果是 360 浏览器用户请将浏览器改成极速模式)

### 在该页面中修改下面的网络信息

- IP 地址:默认 192.168.0.100
- · 子网掩码:默认 255.255.255.0
- 网关:默认 192.168.0.1。
- **IP 获取方式**:默认手动设置
  - 主次 DNS 服务:默认 0.0.0.0

修改了网络参数后,点击确定,待设备重启后,新设置的 IP 即可生效, 然后将设备的网线接到路由器或交换机上。在该页面中也可以设置系统 时间。注意:需要设置有效、能访问外网的网络设置、DNS 设置和正确 的系统时间,才能正确的显示微信二维码。

#### ◆ 使用微信云监控页面

在设备的后台页面中打开系统设置>>云监控设置,当前网络能正常访问 微信服务器时,在该页面中会显示设备的二维码,使用微信扫一扫扫描二 维码即可关注设备

♦ 详细使用说明,扫描下面二维码

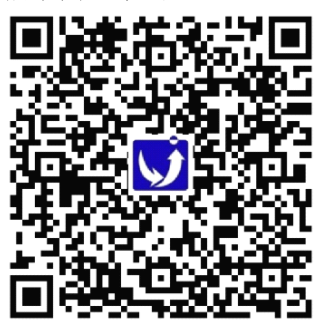

# Product quick installation guide

**Power connection**: use the product standard power adapter **Device connection**: Connect the RS485 of the air conditioner to the RS232 interface of the product using the matching transfer box; the RS232 interface of this product is defined as: 2-RX-A, 3-TX-B, 5-GND; use the matching conversion box to connect to the air conditioner On the A and B of the RS485 communication port;

**Network connection**: The default login IP address of this product is 192.168.0.100. After networking, you can log in by entering the login address. The default username and password are admin. After login, you can reset the login IP address. Note: According to local network requirements Set the IP to ensure that the product can connect to the Internet normally. Otherwise, the WeChat function is invalid. It is recommended that the product network port be directly connected to the computer network port for IP configuration when the first time is used. After setting a new IP address, connect to the router or switch.

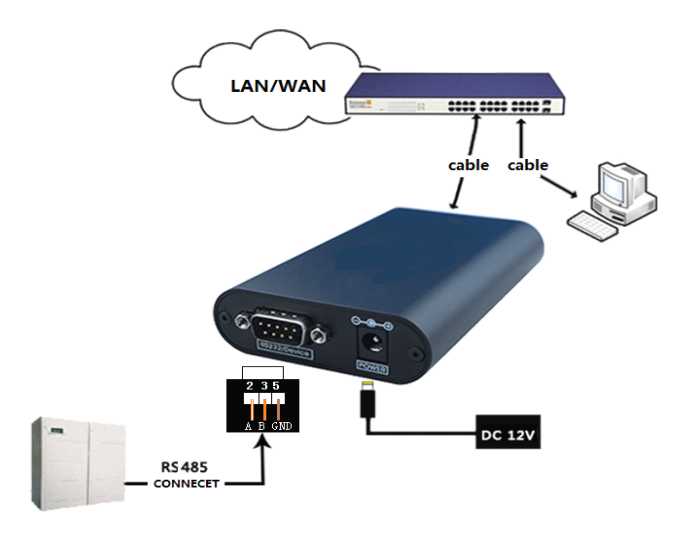

**Set the IP address**: The default IP address is: 192.168.0.100 (note that the IP of the computer cannot be the same, and the computer should have a valid IP address). Modify the IP address of the local computer so that it is in the same network segment as the IP address of the device. For example, change it to 192.168.0.101.

### Modify device IP

Enter the device IP in the web browser: 192.168.0.100, press Enter, enter the user name admin password admin in the pop-up window to enter the device monitoring page, then open the System Settings>>Basic Settings page for network configuration (recommended) Chrome or FireFOX browser, if it is a 360 browser user, please change the browser to the speed mode) Modify the following network information IP address on this page:

Default IP 192.168.0.100

Subnet mask: default 255.255.255.0

Gateway: Default 192.168.0.1.

IP acquisition method: default manual setting

Primary and secondary DNS service: default 0.0.0.0

After modifying the network parameters, click OK. After the device is restarted, the newly set IP will take effect, and then connect the network cable of the device to the router or switch. The system time can also be set on this page. Note: You need to set the network settings, DNS settings and correct system time that are valid, can access the external network, in order to correctly display the WeChat QR code.

## Use WeChat cloud monitoring page

In the background page of the device, open System Settings >> Cloud Monitoring Settings. When the current network can access the WeChat server normally, the QR code of the device will be displayed on the page. Scan the QR code with WeChat to follow the device.

# 产品快速安装指导

- ✤ 电源连接:使用产品标配电源适配器
- ◆ 设备连接:使用配套的转接盒将空调的 RS485 连接本产品 RS232 接口;本产品的 RS232 接口定义: 2-RX-A, 3-TX-B, 5-GND;使用配套的转换盒接到空调的 RS485 通讯口的 A、B 上;
- ◆ 网络连接:本产品默认登陆 IP 地址为 192.168.0.100,联网后可浏 览器输入登陆地址进行登陆,默认用户名和密码为 admin;登陆后可 重新设置登陆的 IP 地址.注意:要根据本地的网络要求设置 IP 以保 障产品能正常连接上网,否则微信功能无效;建议初次使用时产品网 络口直接连接电脑网络口进行 IP 配置,设置了新 IP 地址后再连接到 路由器或交换机

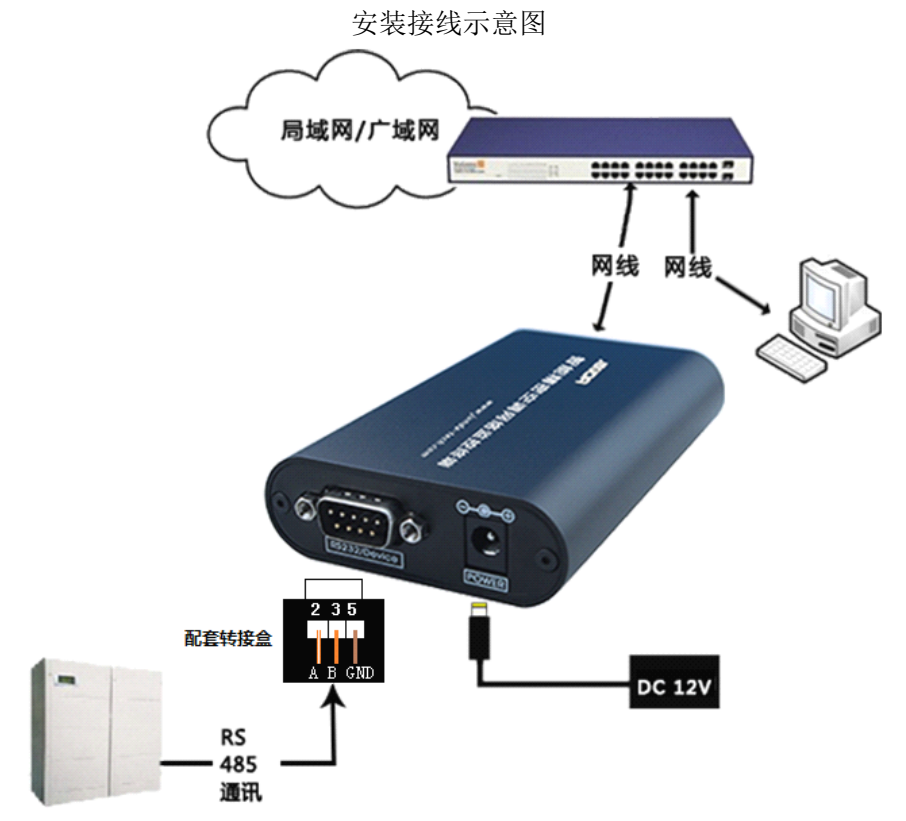

◆ 设置 IP 地址:默认 IP 地址为: 192.168.0.100(注意电脑的 IP 不能相同, 且电脑应该 具备有效的 IP 地址)。修改本地电脑的 IP 地址,使其 与设备的 ip 地址在同一网段内,如改成 192.168.0.101